2G Device Management – Just Add Power HD over IP – Page1

# Just Add Power 2G DEVICE MANAGEMENT

## Revised 2014-03-19

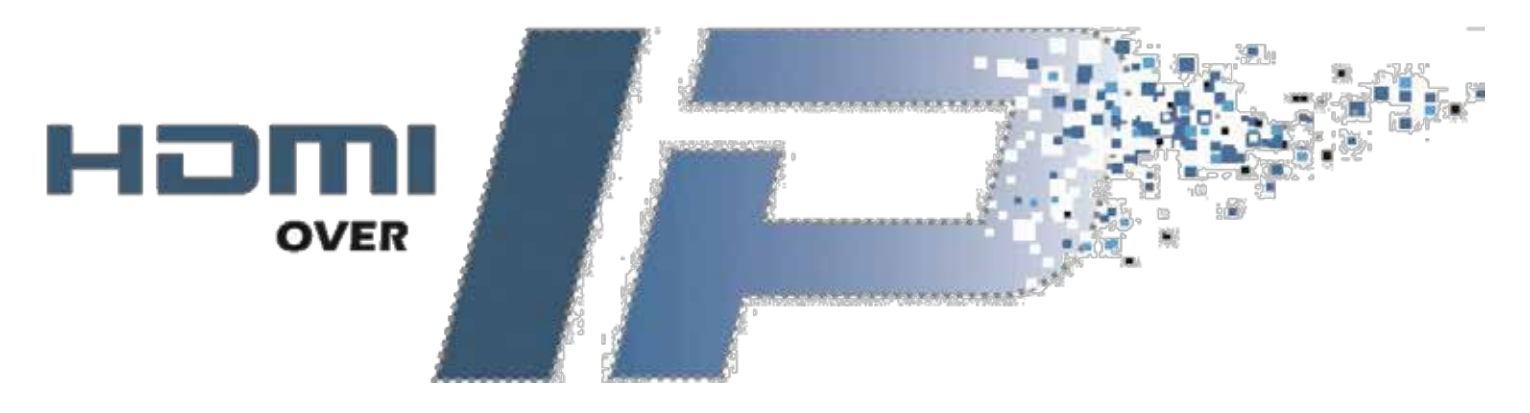

© 2014 Just Add Power Cardware Co, Inc. All rights reserved. Unauthorized use or disclosure prohibited. Last updated Mar-14

## **Table of Contents**

| Access the Web Interface      | 3  |
|-------------------------------|----|
| Web Interface Tools           | 4  |
| Check Firmware                | 4  |
| Update Firmware               | 4  |
| Reset to Factory Defaults     | 5  |
| Reboot                        | 6  |
| Change IP Address             | 7  |
| Change Serial Settings        | 8  |
| Check Video Output Resolution | 9  |
| Check EDID                    | 10 |
| Reset EDID                    | 10 |
| Change EDID                   | 11 |

### Access the Web Interface

| and C  | System Video wall Network Functions                                                                                                    | ιA     |
|--------|----------------------------------------------------------------------------------------------------|--------|
| 1      | Version Information:                                                                                                    | or     |
| and s  | Mon, 04 Nov 2013 18:09:18 40800<br>2973758039 164352 u-boot_c.bin<br>2806734127 2966752 uuImage<br>1561524552 13322240 initrd2m<br>A5.13d | C A    |
| on the | Update Firmware:                                                                                                    | . A    |
|        | Others:     Stabsbcs:                                                                                                    | NO     |
| %      |                                                                                                    | per l' |

Just Add Power devices broadcast their IP address to connected devices. Using a program that can detect those broadcasts, the IP address can be discovered.

- 1. Bonjour Browser is a program that can detect IP address broadcasting. It is included in every 2G firmware download on the Just Add Power website. Go to <u>www.justaddpower.com</u> and download a 2G firmware file.
- 2. Open Bonjour Browser and select the Web Server (HTTP) option in the Services box. Any attached devices will show up in the window to the right.
- 3. Just Add Power Transmitters will display as <u>ast-gateway</u>, and Just Add Power Receivers will display as <u>ast-client</u>.
- 4. Change the IP address of the computer to be in the same IP range as the Just Add Power device.

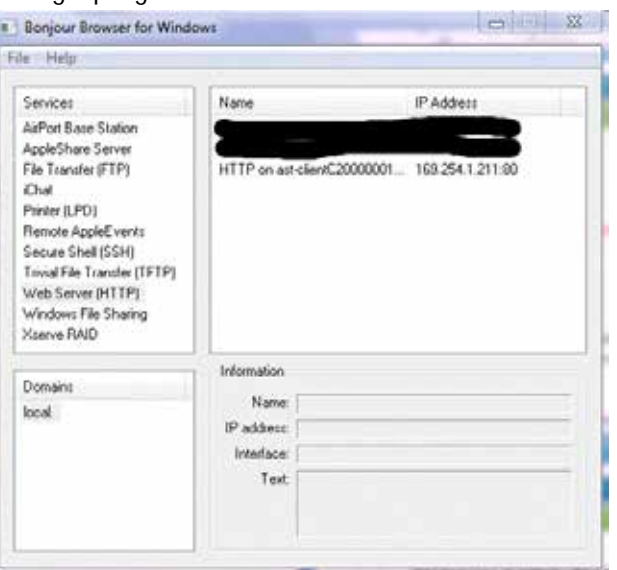

Bonjour Browser with 1 attached Receiver at factory default

- a. For Just Add Power devices at factory default, set the computer's IP to <u>169.254.100.200</u> with a subnet mask of <u>255.255.0.0</u>.
- b. For Just Add Power devices not at factory default, set the computer's IP so that it has the first 3 numbers the same and the 4<sup>th</sup> number different, with a subnet mask of 255.255.0.

Example: Just Add Power IP address – 192.168.100.129 Set computer IP address – 192.168.100.200

5. Open a web browser – Google Chrome is preferred – and type in the IP address of the Just Add Power device as shown in the Bonjour Browser. The page will open

## Web Interface Tools

#### **Check Firmware**

The firmware version is on the page first shown when accessing the web interface. <u>ALL</u> Just Add Power devices <u>MUST</u> be on the same version of firmware in order to communicate with each other.

| AS.          | r 40 x c                                                                                                    | , Ad | ~ 40 × C |      |
|--------------|----------------------------------------------------------------------------------------------------|------|----------|------|
|              | System Video Wall Network Funct                                                                                                    | ions |          |      |
|              | <ul> <li>Version Information:</li> </ul>                                                                                                  |      |          | 0.   |
| <b>Å</b> S . | Mon, 04 Nov 2013 18:09:18 +0800<br>2973758039 164352 u-boot_c.bin<br>2806734127 2966752 uuImage<br>1561524582 13322240 initrd2m<br>A5.13d |      |          | C AN |
|              | Update Firmware:                                                                                                    |      |          |      |
| der ale      | • Utilities:                                                                                                    |      |          | τA   |
|              | Statistics:                                                                                                    |      |          | on   |
| 2            |                                                                                                    |      |          | -    |

#### **Update Firmware**

For instructions on how to update firmware, please go to <u>www.justaddpower.com</u>, download the desired firmware, and follow the <u>Firmware Update Instructions</u> included in the download.

#### **Reset to Factory Defaults**

| The second second | 14.1.1.M. 14.1.M. 14.3.1.M.              |    |
|-------------------|------------------------------------------|----|
| 1                 | Setem Video Walt Network Functions       |    |
|                   | Version Information:                     |    |
|                   | Update Firmwate:                         |    |
| 12                | * Ubibes:                                | -  |
|                   | Commands                                 |    |
|                   | Factory Default Reboot                   | 10 |
| 2                 |                                          |    |
|                   | Reset EDID to Default Value:             |    |
|                   | © Default OVI EDID<br>© Default VGA EDID | _  |
|                   | Apply                                    | -  |
| A.C.              |                                          |    |
|                   | Console API Command                      |    |
|                   |                                          |    |
| 2                 | Арріу                                    | -  |
|                   | Output                                   |    |
|                   |                                          |    |
|                   |                                          |    |

To reset a Just Add Power device to default settings:

- 1. Access the web interface
- 2. On the <u>System</u> tab, select the <u>Utilities</u> bar
- 3. Click the Factory Default button. The device will reboot automatically in factory defaults.
  - Factory Default does not return EDID to the default value, even though the screen shows it does. The EDID must be reset separately.

#### **Reboot**

| C. Carlos |                                                                                           | 15.1.1.1. | 100 |
|-----------|-------------------------------------------------------------------------------------------|-----------|-----|
| 1         | System Video Wall Network Functions                                                       |           | J.  |
|           | Version Information:                                                                      |           | 14  |
| 2         | <ul> <li>Update Phoneses</li> </ul>                                                       |           |     |
| 1         | Commands                                                                                  |           | J.  |
|           | Factory Default Reboot                                                                    |           | 10  |
| A.        | Reset EDID to Default Value:<br>Default HDMI EDID<br>Default DVI EDID<br>Default VGA EDID |           | 5   |
| 2         |                                                                                           | мруну     |     |
| 1 april   | Console API Command                                                                       |           | 5   |
| Nº C      | Output                                                                                    | Αρρίγ     |     |
|           |                                                                                           |           | t   |

To reboot a Just Add Power device:

- 1. Access the web interface
- 2. On the System tab, select the Utilities bar
- 3. Click the Reboot button
- 4. Alternatively, unplug the power connector and reattach it to physically reboot the device.

#### **Change IP Address**

| IP Se | tup          |               |      |        |       |   |
|-------|--------------|---------------|------|--------|-------|---|
|       | IP Mode:     | Auto IP       | DHCP | Static |       |   |
|       | IP Address:  | 169.254.5.52  | 1    |        |       |   |
| 5     | Subnet Mask: | 255.255.0.0   |      |        |       |   |
| Defa  | ult Gateway: | 169.254.0.254 |      |        |       |   |
|       |              |               |      |        | Apply | - |
|       |              |               |      |        |       |   |
| Casti | ng Mode      |               |      |        |       |   |
| Mult  | ticast U     | nicast        |      |        | Apply | - |
|       | 20           |               |      |        |       |   |

Just Add Power devices in default settings will auto-assign an IP in the 169.254.xxx.xxx range.

To change the IP address of a Just Add Power device:

- 1. Access the web interface
- 2. Go to the <u>Network</u> tab
- 3. Choose DHCP or Static
  - If Static is chosen, enter the desired IP Address, Subnet Mask, and Default Gateway.
- 4. Click Apply
- 5. Reboot the device to apply the new IP address permanently

| ID Mode:         | Auto IP      | DHCP   | Static |       |
|------------------|--------------|--------|--------|-------|
| I Moue.          |              | Dirici | CLOBE  |       |
| IP Address:      | 172.16.128.2 |        |        |       |
| Subnet Mask:     | 255.255.0.0  |        |        |       |
| Default Gateway: | 172.16.128.1 |        |        |       |
|                  |              |        |        | Apply |
| Casting Mode     |              |        |        |       |

©2014 Just Add Power Cardware Co, Inc. All rights reserved. Unauthorized use or disclosure prohibited. Last updated Mar-14

#### **Change Serial Settings**

| Enable Serial over                                                     | IP                                                                             |
|------------------------------------------------------------------------|--------------------------------------------------------------------------------|
| peration Mode:                                                         |                                                                                |
| 🔹 Type 1 - Dumb                                                        | Redirection: (Recommended)                                                     |
| Any R5232 sent i                                                       | to a Transmitter is sent out all connected Receivers' R5232                    |
| TELNET directly 1                                                      | Mode:<br>o part 6753 Clues discreto 3-way IIS333 access when TX/IIX are linked |
| Type 3 - CLI A                                                         | ccess:                                                                         |
| Advanced comm                                                          | and-line access. Requires significant programming.                             |
| For advanced pro                                                       | oprammers ONLY.                                                                |
|                                                                        |                                                                                |
|                                                                        |                                                                                |
| udrate Setting for                                                     | R\$232:                                                                        |
| audrate Setting for<br>Baudrate:                                       | <b>R5232:</b>                                                                  |
| audrate Setting f <mark>or</mark><br>Baudrate:                         | RS232:                                                                         |
| audrate Setting <mark>for</mark><br>Baudrate:<br>Data bits:            | RS232:<br>9600 •<br>8 •                                                        |
| audrate Setting <mark>for</mark><br>Baudrate:<br>Data bits;<br>Parity: | RS232:<br>9600 •<br>8 •<br>None •                                              |
| audrate Setting for<br>Baudrate:<br>Data bits:<br>Parity:              | R5232:<br>9600 •<br>8 •<br>None •                                              |

The RS232 port on the back of every Just Add Power device can be used to send serial commands to attached devices. There are 3 Operation Modes available:

- Type 1 Dumb Redirection à DEFAULT
  - o Any RS232 input to a Transmitter is sent out all connected Receivers' RS232
  - o Any RS232 input to a Receiver is sent out the RS232 of the Transmitter it is watching
  - o Baudrate Setting <u>MUST</u> be the same on Transmitters and Receivers
- Type 2 Guest Mode
  - o TELNET directly to port 6752. Gives discrete 2-way RS232 access when TX/RX are linked
  - Gives individual control of each device through a control system and provides feedback
  - Baudrate Setting can be different for each Just Add Power device
  - o Just Add Drivers are automatically set in this mode (except for RTI)
- Type 3 CLI Access
  - o Advanced command-line access. Requires significant programming. For advanced programmers ONLY.
  - o Serial commands are applied through command-line of Just Add Power device at TELNET port 23
  - o Contact Just Add Power Support for more information
  - o Just Add Drivers for RTI is automatically set in this mode

To change the serial settings of a Just Add Power device:

- 1. Access the web interface
- 2. Go to the <u>Functions</u> tab
- 3. Go down to Serial over IP, choose the Operation Mode, and choose Baudrate Settings
  - If using Type 1, the Baudrate Setting must be the same on the Transmitter and Receiver in order for pass-through to work
- 4. Click Apply and reboot the unit
  - If having issues with serial pass-through after applying the correct settings, try using a Null Modem. The TX and RX pins on the receiving device may not match the TX and RX pins on the Just Add Power device.

© 2014 Just Add Power Cardware Co, Inc. All rights reserved. Unauthorized use or disclosure prohibited. Last updated Mar-14

#### **Check Video Output Resolution**

| 5.22         |                                                                                                    |                                                                                                    |                                                                                                    |                                                                                                    |                                                                                                    |                                                                                                    |                                                                                                    |                                                                                                    |                                                                                                    |                                                                                                    |                                                                                                    | 1<br>1<br>1<br>1<br>1<br>1                                                                                                    |                                                                                                    |                                                                                                    |                                                                                                    |                                                                                                    |                                                                                                    |
|--------------|----------------------------------------------------------------------------------------------------|----------------------------------------------------------------------------------------------------|----------------------------------------------------------------------------------------------------|----------------------------------------------------------------------------------------------------|----------------------------------------------------------------------------------------------------|----------------------------------------------------------------------------------------------------|----------------------------------------------------------------------------------------------------|----------------------------------------------------------------------------------------------------|----------------------------------------------------------------------------------------------------|----------------------------------------------------------------------------------------------------|----------------------------------------------------------------------------------------------------|----------------------------------------------------------------------------------------------------|----------------------------------------------------------------------------------------------------|----------------------------------------------------------------------------------------------------|----------------------------------------------------------------------------------------------------|----------------------------------------------------------------------------------------------------|----------------------------------------------------------------------------------------------------|
| ed:          |                                                                                                    |                                                                                                    |                                                                                                    |                                                                                                    |                                                                                                    |                                                                                                    |                                                                                                    |                                                                                                    |                                                                                                    |                                                                                                    |                                                                                                    |                                                                                                    |                                                                                                    |                                                                                                    |                                                                                                    |                                                                                                    |                                                                                                    |
| ff           | ff                                                                                                    | 4                                                                                                    | ff                                                                                                    | ff                                                                                                    | ff                                                                                                    | 00                                                                                                    |                                                                                                    | 10                                                                                                    | 24                                                                                                    | 44                                                                                                    | 00                                                                                                    |                                                                                                    | 01                                                                                                    | 00                                                                                                    | 00                                                                                                    | 00                                                                                                    | 1                                                                                                    |
| 01           | 03                                                                                                    | 4                                                                                                    | 80                                                                                                    | 6f                                                                                                    | 3e                                                                                                    | 78                                                                                                    | ł                                                                                                    | 0a                                                                                                    | ee                                                                                                    | 91                                                                                                    | a3                                                                                                    | ł                                                                                                    | 54                                                                                                    | 40                                                                                                    | 99                                                                                                    | 26                                                                                                    |                                                                                                    |
| 54           | bd                                                                                                    | Ŷ                                                                                                    | ef                                                                                                    | 80                                                                                                    | 71                                                                                                    | 4f                                                                                                    | i.                                                                                                    | 81                                                                                                    | c0                                                                                                    | 81                                                                                                    | 00                                                                                                    | Ŷ                                                                                                    | 81                                                                                                    | 80                                                                                                    | 95                                                                                                    | 00                                                                                                    |                                                                                                    |
| b3           | 00                                                                                                    | ÷.                                                                                                    | 01                                                                                                    | 01                                                                                                    | 02                                                                                                    | 3a                                                                                                    |                                                                                                    | 80                                                                                                    | 18                                                                                                    | 71                                                                                                    | 38                                                                                                    | ì                                                                                                    | 2d                                                                                                    | 40                                                                                                    | 58                                                                                                    | 2c                                                                                                    |                                                                                                    |
| a0           | 5a                                                                                                    | Ť.                                                                                                    | 00                                                                                                    | 00                                                                                                    | 00                                                                                                    | 1e                                                                                                    | Ť                                                                                                    | 66                                                                                                    | 21                                                                                                    | 56                                                                                                    | aa                                                                                                    | î                                                                                                    | 51                                                                                                    | 00                                                                                                    | 1e                                                                                                    | 30                                                                                                    |                                                                                                    |
| 33           | 00                                                                                                    | ï                                                                                                    | a0                                                                                                    | 5a                                                                                                    | 00                                                                                                    | 00                                                                                                    | i                                                                                                    | 00                                                                                                    | 1e                                                                                                    | 00                                                                                                    | 00                                                                                                    | Ť                                                                                                    | 00                                                                                                    | fd                                                                                                    | 00                                                                                                    | 18                                                                                                    |                                                                                                    |
| 51           | 17                                                                                                    | Ť.                                                                                                    | 00                                                                                                    | 0a                                                                                                    | 20                                                                                                    | 20                                                                                                    | Ť                                                                                                    | 20                                                                                                    | 20                                                                                                    | 20                                                                                                    | 20                                                                                                    | î.                                                                                                    | 00                                                                                                    | 00                                                                                                    | 00                                                                                                    | fc                                                                                                    |                                                                                                    |
| 41           | 4d                                                                                                    | Ì.                                                                                                    | 53                                                                                                    | 55                                                                                                    | 4e                                                                                                    | 47                                                                                                    | i.                                                                                                    | 0a                                                                                                    | 20                                                                                                    | 20                                                                                                    | 20                                                                                                    | Ť.                                                                                                    | 20                                                                                                    | 20                                                                                                    | 01                                                                                                    | 33                                                                                                    |                                                                                                    |
| 26           | f4                                                                                                    | T.                                                                                                    | 45                                                                                                    | 90                                                                                                    | 04                                                                                                    | 03                                                                                                    | T                                                                                                    | 20                                                                                                    | 22                                                                                                    | 23                                                                                                    | 09                                                                                                    | T                                                                                                    | 07                                                                                                    | 07                                                                                                    | 83                                                                                                    | 01                                                                                                    | The second second                                                                                                    |
| e2           | 00                                                                                                    | 1                                                                                                    | 0f                                                                                                    | 70                                                                                                    | 03                                                                                                    | 0c                                                                                                    | 1                                                                                                    | 00                                                                                                    | 10                                                                                                    | 00                                                                                                    | 80                                                                                                    | 1                                                                                                    | 2d                                                                                                    | 21                                                                                                    | d0                                                                                                    | 06                                                                                                    | 1.0000000000000000000000000000000000000                                                                                                    |
| 00           | 37                                                                                                    | T                                                                                                    | 20                                                                                                    | 50                                                                                                    | 01                                                                                                    | 1d                                                                                                    | Ť                                                                                                    | 00                                                                                                    | 72                                                                                                    | 51                                                                                                    | d0                                                                                                    | T                                                                                                    | 1e                                                                                                    | 20                                                                                                    | 6e                                                                                                    | 28                                                                                                    | 12.000                                                                                                    |
| a0           | 5a                                                                                                    | 1                                                                                                    | 00                                                                                                    | 00                                                                                                    | 00                                                                                                    | 1e                                                                                                    | T                                                                                                    | 8c                                                                                                    | 0a                                                                                                    | d0                                                                                                    | 8a                                                                                                    | 1                                                                                                    | 20                                                                                                    | e0                                                                                                    | 2d                                                                                                    | 10                                                                                                    | 1                                                                                                    |
| 96           | 00                                                                                                    | 1                                                                                                    | a0                                                                                                    | 5a                                                                                                    | 00                                                                                                    | 00                                                                                                    | 1                                                                                                    | 00                                                                                                    | 18                                                                                                    | 00                                                                                                    | 00                                                                                                    | 1                                                                                                    | 00                                                                                                    | 00                                                                                                    | 00                                                                                                    | 00                                                                                                    | 1                                                                                                    |
| 00           | 00                                                                                                    | 1                                                                                                    | 00                                                                                                    | 00                                                                                                    | 00                                                                                                    | 00                                                                                                    | T                                                                                                    | 00                                                                                                    | 00                                                                                                    | 00                                                                                                    | 00                                                                                                    | T                                                                                                    | 00                                                                                                    | 00                                                                                                    | 00                                                                                                    | 00                                                                                                    | 1.2.2.2.2.2.2.2.2.2.2.2.2.2.2.2.2.2.2.2                                                                                                    |
| 00           | 00                                                                                                    | T                                                                                                    | 00                                                                                                    | 00                                                                                                    | 00                                                                                                    | 00                                                                                                    | T                                                                                                    | 00                                                                                                    | 00                                                                                                    | 00                                                                                                    | 00                                                                                                    | T                                                                                                    | 00                                                                                                    | 00                                                                                                    | 00                                                                                                    | 00                                                                                                    | I A State State                                                                                                    |
| 00           | 00                                                                                                    | T                                                                                                    | 00                                                                                                    | 00                                                                                                    | 00                                                                                                    | 00                                                                                                    | 1                                                                                                    | 00                                                                                                    | 00                                                                                                    | 00                                                                                                    | 00                                                                                                    | Ŧ.                                                                                                    | 00                                                                                                    | 00                                                                                                    | 00                                                                                                    | e4                                                                                                    |                                                                                                    |
| eo (<br>=n   | Dutr                                                                                                    | out                                                                                                    | t:                                                                                                    |                                                                                                    |                                                                                                    |                                                                                                    |                                                                                                    |                                                                                                    |                                                                                                    |                                                                                                    |                                                                                                    |                                                                                                    |                                                                                                    |                                                                                                    |                                                                                                    |                                                                                                    |                                                                                                    |
| ning<br>3] : | Inf<br>1280                                                                                                    | ori<br>Dx7                                                                                                    | mat<br>720p                                                                                                    | ion<br>p@60                                                                                                    | :<br>)Hz                                                                                                    | H+                                                                                                    | v                                                                                                    | -                                                                                                    |                                                                                                    |                                                                                                    |                                                                                                    |                                                                                                    |                                                                                                    |                                                                                                    |                                                                                                    |                                                                                                    |                                                                                                    |
|              | ed:<br>ff<br>01<br>54<br>b3<br>33<br>51<br>41<br>26<br>e2<br>00<br>a0<br>96<br>00<br>00<br>00<br>00<br>00<br>00<br>00<br>00<br>00<br>0 | ed:<br>ff ff<br>01 03<br>54 bd<br>b3 00<br>a0 5a<br>33 00<br>51 17<br>41 4d<br>26 f4<br>e2 00<br>00 37<br>a0 5a<br>96 00<br>00 00<br>00 00<br>00 00<br>00 00<br>eo Outp<br>=n<br>a1 280 | ed:<br>ff ff  <br>01 03  <br>54 bd  <br>b3 00  <br>a0 5a  <br>33 00  <br>51 17  <br>41 4d  <br>26 f4  <br>e2 00  <br>00 37  <br>a0 5a  <br>96 00  <br>00 00  <br>00 00  <br>00 00  <br>00 00  <br>eo Output<br>=n | ed:<br>ff ff   ff<br>01 03   80<br>54 bd   ef<br>b3 00   01<br>a0 5a   00<br>33 00   a0<br>51 17   00<br>41 4d   53<br>26 f4   45<br>e2 00   0f<br>00 37   20<br>a0 5a   00<br>96 00   a0<br>00 00   00<br>00 00   00<br>00 00   00<br>eo Output:<br>=n<br>ming Informat<br>3] 1280x720t<br>1.5.9 | ed:<br>ff ff   ff ff<br>01 03   80 6f<br>54 bd   ef 80<br>b3 00   01 01<br>a0 5a   00 00<br>33 00   a0 5a<br>51 17   00 0a<br>41 4d   53 55<br>26 f4   45 90<br>e2 00   0f 70<br>00 37   20 50<br>a0 5a   00 00<br>96 00   a0 5a<br>00 00   00 00<br>96 00   a0 5a<br>00 00   00 00<br>00 00   00 00<br>eo Output:<br>=n<br>hing Information<br>3] 1280x720p@60 | ed:<br>ff ff   ff ff ff<br>01 03   80 6f 3e<br>54 bd   ef 80 71<br>b3 00   01 01 02<br>a0 5a   00 00 00<br>33 00   a0 5a 00<br>51 17   00 0a 20<br>41 4d   53 55 4e<br>26 f4   45 90 04<br>e2 00   0f 70 03<br>00 37   20 50 01<br>a0 5a   00 00 00<br>96 00   a0 5a 00<br>00 00   00 00 00<br>00 00   00 00 00<br>00 00   00 00 00<br>eo Output:<br>=n<br>hing Information:<br>3] 1280x720p@60Hz<br>T 16:0 | ed:<br>ff ff   ff ff ff 00<br>01 03   80 6f 3e 78<br>54 bd   ef 80 71 4f<br>b3 00   01 01 02 3a<br>a0 5a   00 00 00 1e<br>33 00   a0 5a 00 00<br>51 17   00 0a 20 20<br>41 4d   53 55 4e 47<br>26 f4   45 90 04 03<br>e2 00   0f 70 03 0c<br>00 37   20 50 01 1d<br>a0 5a   00 00 00 1e<br>96 00   a0 5a 00 00<br>00 00   00 00 00 00<br>00 00   00 00 00 00<br>00 00   00 00 00 00<br>00 00   00 00 00 00<br>eeo Output:<br>=n<br>hing Information:<br>3] 1280x720p@60Hz H+ | ed:<br>ff ff   ff ff ff 00  <br>01 03   80 6f 3e 78  <br>54 bd   ef 80 71 4f  <br>b3 00   01 01 02 3a  <br>a0 5a   00 00 00 1e  <br>33 00   a0 5a 00 00  <br>51 17   00 0a 20 20  <br>41 4d   53 55 4e 47  <br>26 f4   45 90 04 03  <br>e2 00   0f 70 03 0c  <br>00 37   20 50 01 1d  <br>a0 5a   00 00 00 00  <br>00 00   00 00 00 00  <br>00 00   00 00 00 00  <br>00 00   00 00 00 00  <br>00 00   00 00 00 00  <br>ee Output:<br>=n<br>hing Information:<br>3] 1280x720p@60Hz H+ V- | ed:<br>ff ff   ff ff ff ff 00   4c<br>01 03   80 6f 3e 78   0a<br>54 bd   ef 80 71 4f   81<br>b3 00   01 01 02 3a   80<br>a0 5a   00 00 00 1e   66<br>33 00   a0 5a 00 00   00<br>51 17   00 0a 20 20   20<br>41 4d   53 55 4e 47   0a<br>26 f4   45 90 04 03   20<br>e2 00   0f 70 03 0c   00<br>00 37   20 50 01 1d   00<br>a0 5a   00 00 00 1e   8c<br>96 00   a0 5a 00 00   00<br>00 00   00 00 00 00   00<br>00 00   00 00 00 00   00<br>00 00   00 00 00 00   00<br>ee Output:<br>=n | ed:<br>ff ff   ff ff ff ff 00   4c 2d<br>01 03   80 6f 3e 78   0a ee<br>54 bd   ef 80 71 4f   81 c0<br>b3 00   01 01 02 3a   80 18<br>a0 5a   00 00 00 1e   66 21<br>33 00   a0 5a 00 00   00 1e<br>51 17   00 0a 20 20   20 20<br>41 4d   53 55 4e 47   0a 20<br>26 f4   45 90 04 03   20 22<br>e2 00   0f 70 03 0c   00 10<br>00 37   20 50 01 1d   00 72<br>a0 5a   00 00 00 00 1e   8c 0a<br>96 00   a0 5a 00 00   00 18<br>00 00   00 00 00 00   00 00<br>00 00   00 00 00 00   00 00<br>00 00   00 00 00 00   00 00<br>eo Output:<br>=n<br>hing Information:<br>3] 1280x720p@60Hz H+ V+<br>15.0 | ed:<br>ff ff   ff ff ff ff 00   4c 2d 4d<br>01 03   80 6f 3e 78   0a ee 91<br>54 bd   ef 80 71 4f   81 c0 81<br>b3 00   01 01 02 3a   80 18 71<br>a0 5a   00 00 00 1e   66 21 56<br>33 00   a0 5a 00 00   00 1e 00<br>51 17   00 0a 20 20   20 20 20<br>41 4d   53 55 4e 47   0a 20 20<br>26 f4   45 90 04 03   20 22 23<br>e2 00   0f 70 03 0c   00 10 00<br>00 37   20 50 01 1d   00 72 51<br>a0 5a   00 00 00 00 1e   8c 0a d0<br>96 00   a0 5a 00 00   00 18 00<br>00 00   00 00 00 00   00 00 00<br>00 00   00 00 00 00   00 00 00<br>00 00   00 00 00 00 00   00 00<br>00 00   00 00 00 00   00 00 00<br>18 00<br>00 00   00 00 00 00 00   00 00 00<br>00 00   00 00 00 00   00 00 00<br>18 00<br>00 00   00 00 00 00   00 00 00<br>18 00<br>00 00   00 00 00 00   00 00 00<br>18 00<br>00 00   00 00 00 00   00 00 00<br>10 00 00<br>10 00 00   00 00 00 00   00 00<br>00 00   00 00 00 00   00 00<br>00 00   00 00 00 00   00 00<br>12 00 00   00 00 00 00   00 00<br>00 00   00 00 00 00   00 00   00 00<br>00 00   00 00 00   00 00   00 00   00 00 | ed:<br>ff ff   ff ff ff ff f0 00   4c 2d 4d 09<br>01 03   80 6f 3e 78   0a ee 91 a3<br>54 bd   ef 80 71 4f   81 c0 81 00<br>b3 00   01 01 02 3a   80 18 71 38<br>a0 5a   00 00 00 1e   66 21 56 aa<br>33 00   a0 5a 00 00   00 1e 00 00<br>51 17   00 0a 20 20   20 20 20<br>41 4d   53 55 4e 47   0a 20 20 20<br>26 f4   45 90 04 03   20 22 23 09<br>e2 00   0f 70 03 0c   00 10 00 80<br>00 37   20 50 01 1d   00 72 51 d0<br>a0 5a   00 00 00 00   0 18 00 00<br>00 00   a0 5a 00 00   00 18 00 00<br>00 00   00 00 00 00   00 00 00 00<br>00 00   00 00 00 00   00 00 00 00<br>00 00   00 00 00 00 00   00 00 00<br>00 00   00 00 00 00 00   00 00 00<br>00 00   00 00 00 00 00   00 00 00<br>00 00   100 00 00 00 00   00 00 00<br>00 00   100 00 00 00 00   00 00 00 00<br>00 00   100 00 00 00   00 00 00 00<br>00 00   100 00 00 00 00   00 00 00 00<br>00 00   100 00 00 00 00   00 00 00 00<br>00 00   100 00 00 00 00   00 00 00 00<br>00 00   100 00 00 00 00   00 00 00 00<br>00 00   100 00 00 00 00   00 00 00 00<br>00 00   100 00 00 00 00   00 00 00 00<br>00 00   100 00 00 00 00   00 00 00 00 00<br>00 00   100 00 00 00 00   00 00 00 00<br>00 00   100 00 00 00 00   00 00 00 00<br>00 00   100 00 00 00 00   00 00 00 00<br>00 00   100 00 00 00 00   00 00 00 00 00<br>00 00   00 00 00 00 00   00 00 00 00   00 00 | ed:<br>ff ff   ff ff ff ff 00   4c 2d 4d 09  <br>01 03   80 6f 3e 78   0a ee 91 a3  <br>54 bd   ef 80 71 4f   81 c0 81 00  <br>b3 00   01 01 02 3a   80 18 71 38  <br>a0 5a   00 00 00 1e   66 21 56 aa  <br>33 00   a0 5a 00 00   00 1e 00 00  <br>51 17   00 0a 20 20   20 20 20 20  <br>41 4d   53 55 4e 47   0a 20 20 20  <br>26 f4   45 90 04 03   20 22 23 09  <br>e2 00   0f 70 03 0c   00 10 00 80  <br>00 37   20 50 01 1d   00 72 51 d0  <br>a0 5a   00 00 00 00   00 18 00 00  <br>00 00   00 00 00 00   00 00 00 00  <br>00 00   00 00 00 00   00 00 00 00  <br>00 00   00 00 00 00   00 00 00 00  <br>00 00   00 00 00 00   00 00 00 00  <br>00 00   00 00 00 00   00 00 00 00  <br>1 1280x720p&60Hz H+ V+<br>1 150 | ed:<br>ff ff   ff ff ff ff ff 00   4c 2d 4d 09   01<br>01 03   80 6f 3e 78   0a ee 91 a3   54<br>54 bd   ef 80 71 4f   81 c0 81 00   81<br>b3 00   01 01 02 3a   80 18 71 38   2d<br>a0 5a   00 00 00 1e   66 21 56 aa   51<br>33 00   a0 5a 00 00   00 1e 00 00   00<br>51 17   00 0a 20 20   20 20 20 20   20<br>26 f4   45 90 04 03   20 22 23 09   07<br>e2 00   0f 70 03 0c   00 10 00 80   2d<br>00 37   20 50 01 1d   00 72 51 d0   1e<br>a0 5a   00 00 00 0 e   8c 0a d0 8a   20<br>96 00   a0 5a 00 00   00 18 00 00   00<br>00 00   00 00 00 00   00 00 00   00<br>00 00   00 00 00 00   00 00 00   00<br>00 00   00 00 00 00   00 00 00   00<br>00 00   00 00 00 00   00 00 00   00<br>00 00   00 00 00 00   00 00 00   00<br>1 28 00   100 00 00 00   00 00 00   00<br>1 29 00   100 00 00 00   00 00 00   00<br>1 20 00   00 00 00 00   00 00 00   00<br>1 20 00   00 00 00 00   00 00 00   00<br>1 20 00   00 00 00 00   00 00 00   00<br>1 20 00   00 00 00 00   00 00 00   00<br>1 20 10 00 00   00<br>1 20 10 00 00   00 00 00   00 00 00   00<br>1 20 10 00 00   00 00 00   00 00 00   00<br>1 20 10 00 00   00 00 00   00 00 00   00<br>1 20 10 00 00   00 00 00   00 00 00   00 00   00<br>1 20 10 00 00   00 00 00   00 00 00   00 00   00<br>1 20 10   00 00   00 00   00 00   00 00   00   00   00   00   00<br>1 20 10   00 00   00 00   00   00   00 | ed:<br>ff ff   ff ff ff ff f0 0   4c 2d 4d 09   01 00<br>01 03   80 6f 3e 78   0a ee 91 a3   54 4c<br>54 bd   ef 80 71 4f   81 c0 81 00   81 80<br>b3 00   01 01 02 3a   80 18 71 38   2d 40<br>a0 5a   00 00 00 1e   66 21 56 aa   51 00<br>33 00   a0 5a 00 00   00 1e 00 00   00 fd<br>51 17   00 0a 20 20   20 20 20 20   20 20<br>26 f4   45 90 04 03   20 22 23 09   07 07<br>e2 00   0f 70 03 0c   00 10 00 80   2d 21<br>00 37   20 50 01 1d   00 72 51 d0   1e 20<br>a0 5a   00 00 00 0 e   8c 0a d0 8a   20 e0<br>96 00   a0 5a 00 00   00 18 00 00   00 00<br>00 00   00 00 00 00   00 00 00 0   00 00 | ed:<br>ff ff   ff ff ff ff 00   4c 2d 4d 09   01 00 00<br>01 03   80 6f 3e 78   0a ee 91 a3   54 4c 99<br>54 bd   ef 80 71 4f   81 c0 81 00   81 80 95<br>b3 00   01 01 02 3a   80 18 71 38   2d 40 58<br>a0 5a   00 00 00 1e   66 21 56 aa   51 00 1e<br>33 00   a0 5a 00 00   00 1e 00 00   00 fd 00<br>51 17   00 0a 20 20   20 20 20 20   00 00 00<br>41 4d   53 55 4e 47   0a 20 20 20   20 20 01<br>26 f4   45 90 04 03   20 22 23 09   07 07 83<br>e2 00   0f 70 03 0c   00 10 00 80   2d 21 d0<br>00 37   20 50 01 1d   00 72 51 d0   1e 20 6e<br>a0 5a   00 00 00 0 1e   8c 0a d0 8a   20 e0 2d<br>96 00   a0 5a 00 00   00 18 00 00   00 00<br>00 00   00 00 00 0   00 00 00   00 00 00 | ed:<br>ff ff   ff ff ff ff 00   4c 2d 4d 09   01 00 00 00<br>01 03   80 6f 3e 78   0a ee 91 a3   54 4c 99 26<br>54 bd   ef 80 71 4f   81 c0 81 00   81 80 95 00<br>b3 00   01 01 02 3a   80 18 71 38   2d 40 58 2c<br>a0 5a   00 00 00 1e   66 21 56 aa   51 00 1e 30<br>33 00   a0 5a 00 00   00 1e 00 00   00 fd 00 18<br>51 17   00 0a 20 20   20 20 20 20   20 20 01 33<br>26 f4   45 90 04 03   20 22 23 09   07 07 83 01<br>e2 00   0f 70 03 0c   00 10 00 80   2d 21 d0 66<br>00 37   20 50 01 1d   00 72 51 d0   1e 20 6e 28<br>a0 5a   00 00 00 0 1e   8c 0a d0 8a   20 e0 2d 10<br>96 00   a0 5a 00 00   00 10 00 80   00 00 00<br>00 00   00 00 00 00   00 00 00 00   00 00 |

To check the resolution being output by a Transmitter or a Receiver:

- 1. Access the web interface
- 2. On the System tab, select the Statistics bar
- 3. Scroll down to the bottom and look for the section called Video Timing Information

#### **Check EDID**

| Vi | ide  | 0    |     |    |    |    |    |    |    |    |    |    |    |            |     |    |    |    |    |   |  |
|----|------|------|-----|----|----|----|----|----|----|----|----|----|----|------------|-----|----|----|----|----|---|--|
| ED | ID U | Ised | 1:  |    |    |    |    |    |    |    |    |    |    |            |     |    |    |    |    |   |  |
|    | 00   | ff   | ff  | ff | 4  | ff | ff | ff | 00 | ï  | 59 | 24 | 00 | 15         | 1   | 02 | 00 | 00 | 00 | 1 |  |
|    | 11   | 15   | 01  | 03 | đ  | 80 | 34 | 1d | 78 | 1  | Za | c7 | 20 | <b>a</b> 4 | 1   | 55 | 49 | 99 | 27 | 1 |  |
|    | 13   | 50   | 54  | bf | 1  | ef | 00 | 71 | 4F | 1  | 81 | 40 | 81 | 80         | 1   | 95 | 00 | b3 | 00 | 1 |  |
|    | dı   | c0   | 01  | 01 | 4  | 01 | 01 | 02 | 3a | 1  | 80 | 18 | 71 | 38         | 1   | 2d | 40 | 58 | 2¢ | 1 |  |
|    | 45   | 00   | 09  | 25 | 1  | 21 | 00 | 00 | 1e | 1  | 00 | 00 | 00 | ff         | 1   | 00 | 31 | 0a | 20 | 1 |  |
|    | 20   | 20   | 20  | 20 | 1  | 20 | 20 | 20 | 20 | 1  | 20 | 20 | 00 | 00         | 1   | 00 | fd | 00 | 37 | 1 |  |
|    | 4b   | 1e   | \$5 | 10 | 4  | 00 | 0a | 20 | 50 | 1  | 20 | 20 | 20 | 20         | 1   | 00 | 00 | 00 | fc | 1 |  |
|    | 00   | 47   | 65  | Ge | 1  | 65 | 72 | 69 | 63 | 1  | Sf | 48 | 44 | 4d         | Э.  | 49 | 0a | 01 | Sd | 1 |  |
|    | 02   | 03   | 20  | 41 | đ  | 4d | 01 | 02 | 03 | 1  | 11 | 12 | 13 | 04         | 1   | 90 | 11 | 0e | 0f | 1 |  |
|    | 10   | 1e   | 23  | 09 | 1  | 07 | 07 | 83 | 01 | 1  | 00 | 00 | 65 | 03         | 1   | 0¢ | 00 | 10 | 00 | 1 |  |
|    | 8¢   | 0a   | d0  | 8a | 1  | 20 | é0 | 2d | 10 | 4  | 10 | 3e | 96 | 00         | 1   | 09 | 25 | 21 | 00 | 1 |  |
|    | 00   | 18   | 01  | 1d | 1  | 00 | 72 | 51 | d0 | 1  | 1e | 20 | 6e | 28         | 1   | 55 | 00 | 09 | 25 | 1 |  |
|    | 21   | 00   | 00  | 10 | 1  | 01 | 1d | 00 | bc | 1  | 52 | d0 | 16 | 20         | 1   | b8 | 28 | 55 | 40 |   |  |
|    | 09   | 25   | 21  | 00 | 5  | 00 | 1e | 8c | 0a | 1  | d0 | 90 | 20 | 40         | 1   | 31 | 20 | 00 | 40 | 1 |  |
|    | 55   | 00   | 09  | 25 | 3  | 21 | 00 | 00 | 18 | 1  | 00 | 00 | 00 | 00         | 1   | 00 | 00 | 00 | 00 |   |  |
|    | 00   | 00   | 00  | 00 | -1 | 00 | 00 | 00 | 00 | 18 | 00 | 00 | 00 | 00         | ۳Ľ. | 00 | 00 | 00 | 34 |   |  |

To check the EDID being used by the Transmitter, or to check the EDID of the Receiver-attached display:

- 1. Access the web interface
- 2. On the <u>System</u> tab, select the <u>Statistics</u> bar
- 3. Scroll down to the video section and look for EDID Used on the Transmitter, or EDID= on the Receiver

| 100 C |                                                                                             | 11.3.1.8 |
|-------|---------------------------------------------------------------------------------------------|----------|
| - 71  | vitem Video Wall Network Functions                                                          |          |
| 6     | Version Information:                                                                        |          |
|       | • Obtober Constants                                                                         |          |
|       |                                                                                             |          |
|       | Commands                                                                                    |          |
|       | Factory Default Reboot                                                                      |          |
|       | Reset EDID to Default Value:<br>Default HDMI EDID     Default DVI EDID     Default VGA EDID |          |
|       |                                                                                             | Арріу    |
|       | Console API Command                                                                         |          |
|       | Output                                                                                      | Apply    |
|       |                                                                                             |          |
|       |                                                                                             |          |

To reset the EDID to one of the default EDIDs (Transmitter only):

- 1. Access the web interface
- 2. On the System tab, select the Utilities bar
- 3. Select one of the EDIDs available (HDMI is the factory default) and click Apply
- 4. The EDID will change immediately, but the source device may need to be power cycled for it to pick up the new EDID.

© 2014 Just Add Power Cardware Co, Inc. All rights reserved. Unauthorized use or disclosure prohibited. Last updated Mar-14

#### **Reset EDID**

#### **Change EDID**

For instructions on how to update firmware, please go to <u>www.justaddpower.com</u>, download Firmware A5.13d, and follow the <u>2G EDID Management</u> document included in the download.